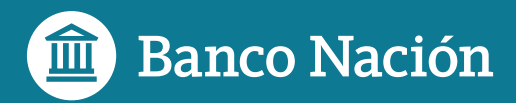

## Tarjeta Previaje en BNA<sup>+</sup>

## Guía paso a paso

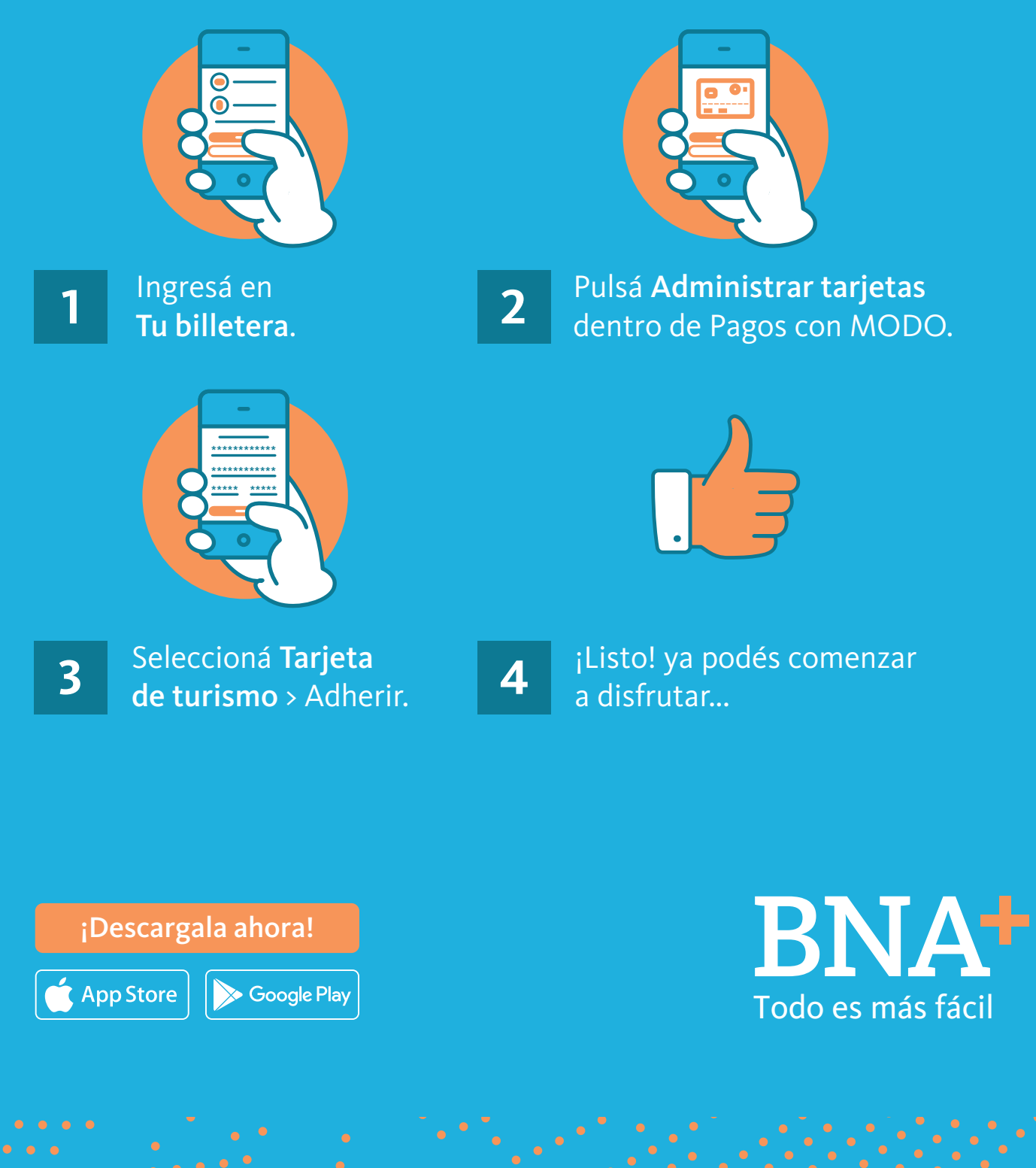

0810 444 7827 bna.com.ar

🞯 f 🍠 🖻 in